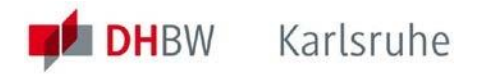

# DUALIS WebClient Benutzungsanleitung für Studierende

# Inhaltsverzeichnis

| 1  | Einleitung2                                                   |
|----|---------------------------------------------------------------|
| 2  | Anmeldung am DUALIS WebClient2                                |
| 3  | Abmelden vom System3                                          |
| 4  | Informationen zur Verfügbarkeit und Support3                  |
| 5  | Passwort vergessen                                            |
| 6  | Die Startseite4                                               |
| 7  | Menü Verwaltung - Nachrichten aufrufen5                       |
| 8  | Menü Verwaltung - Persönliche Daten einsehen bzw. ändern5     |
| 9  | Menü Prüfungsergebnisse - Prüfungen eines Semesters einsehen7 |
| 10 | Menü Leistungsübersicht – Prüfungen aller Semester einsehen11 |
| 11 | Menü Meine Dokumente – Zur Verfügung gestellte Downloads12    |
| 12 | Menü Anträge - Zertifikate13                                  |
| 13 | Englisch14                                                    |

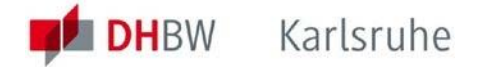

## 1 Einleitung

Das Verwaltungsinformationssystem DUALIS der DHBW bietet eine Web-Schnittstelle an, die es Ihnen als Studierende der DHBW unter anderem ermöglicht,

- Ihre persönlichen Daten einzusehen und ggf. zu ändern,
- Einsicht in den aktuellen Status Ihrer Studienleistungen (einschließlich Bewertung und ECTS-Punkte (Credits)) zu nehmen und
- bereitgestellte Dokumente, z.B. die Studienbescheinigung, herunterzuladen.

Die vorliegende Anleitung hat das Ziel, Ihnen einen schnellen Einstieg in die Nutzung des DUALIS WebClients zu ermöglichen und die korrekte Interpretation der dargestellten Informationen zu vereinfachen.

Bitte beachten Sie auch die Hinweise in Abschnitt 4 zu den Zuständigkeiten im Fall von Schwierigkeiten beim Zugriff oder von Unstimmigkeiten in den angezeigten Inhalten.

#### 2 Anmeldung am DUALIS WebClient

Für Ihr Studium an der DHBW erhalten Sie einen eigenen Account mit einem neuen Benutzernamen.

<u>Bitte beachten Sie</u>: Das Benutzerkonto, das Sie während der Bewerbung zur Erstellung Ihres *Antrags auf Immatrikulation* verwendet haben, wurde gelöscht. Die Anmeldedaten sind nicht mehr gültig.

Zur Anmeldung am DUALIS WebClient rufen Sie bitte folgende Adresse auf:

https://dualis.dhbw.de

Damit gelangen Sie auf die Startseite. Hier melden Sie sich mit Ihrem Benutzernamen und Ihrem Passwort an.

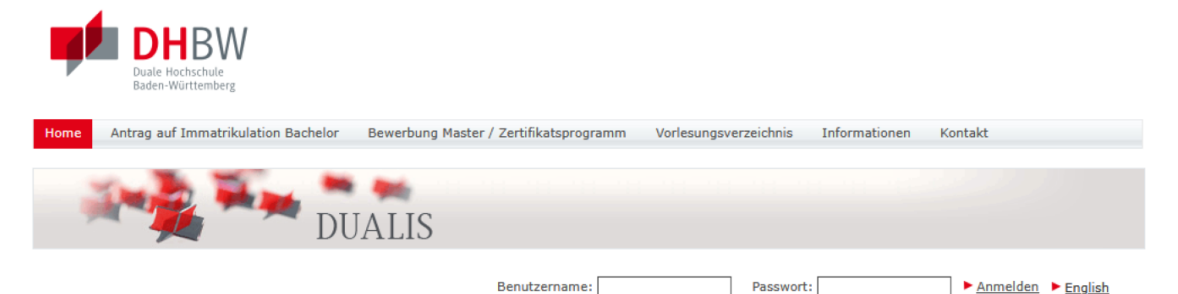

Herzlich willkommen bei der Dualen Hochschule Baden-Württemberg!

Benutzername: Ihr Benutzername für den DUALIS WebClient entspricht Ihrer Benutzerkennung, die Sie im Netz der DHBW haben. Dies ist in der Regel nachname.vorname.axy@dh-karlsruhe.de mit Angabe der Domäne (Bsp. mustermann.max.a25@dh-karlsruhe.de)
 Passwort: Das Passwort entspricht Ihrem Windows-Passwort.

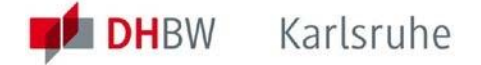

#### 3 Abmelden vom System

Nachdem Sie alle Informationen eingesehen haben, melden Sie sich bitte ab (Schaltfläche oben rechts), um sicherzustellen, dass die laufende Sitzung geschlossen wird und niemand unbefugten Zugang zu Ihren Daten erhalten kann.

## 4 Informationen zur Verfügbarkeit und Support

Sollten Sie technische Probleme beim Zugriff auf den WebClient haben, beachten Sie bitte zunächst folgende Hinweise:

- Geplante Ausfallzeiten werden im Regelfall direkt auf der Startseite ausgewiesen.
- Der Betrieb des Systems DUALIS erfolgt durch das Verwaltungsrechenzentrum der DHBW. Unvorhersehbare technische Probleme außerhalb der regulären Arbeitszeiten können im Regelfall erst am folgenden Arbeitstag behoben werden.
- Falls Sie sich nicht über einen Browser am WebClient anmelden können, pr
  üfen Sie bitte zun
  ächst, ob Sie mit dem verwendeten Account auf die Server in der Lehre Zugriff haben.

Wenn dies nicht möglich ist, liegt das Problem in der Regel nicht an DUALIS, sondern an Ihrem Windows-Account. Wenden Sie sich in diesem Fall (außer Sie haben Ihr Passwort vergessen, s.u.) an das zuständige Team im Bereich der Betreuung in der Lehre (E-Mail: <u>support@dhbw-karlsruhe.de</u>). Andernfalls kontaktieren Sie das Team des IT Service Centers per E-Mail (<u>its@dhbw-karlsruhe.de</u>).

Sollten Sie den Eindruck haben, dass Inhalte im DUALIS WebClient nicht korrekt sind, wenden Sie sich bitte an die für Sie zuständige Studiengangsleitung / das zuständige Studiengangssekretariat.

#### 5 Passwort vergessen

Sollten Sie Ihr Passwort vergessen haben, können Sie auf folgender Seite ein neues Passwort beantragen:

https://recover.dhbw-karlsruhe.de

Hinweis: Bitte den Benutzernamen ohne die Domäne (@dh-karlsruhe.de) eingeben.

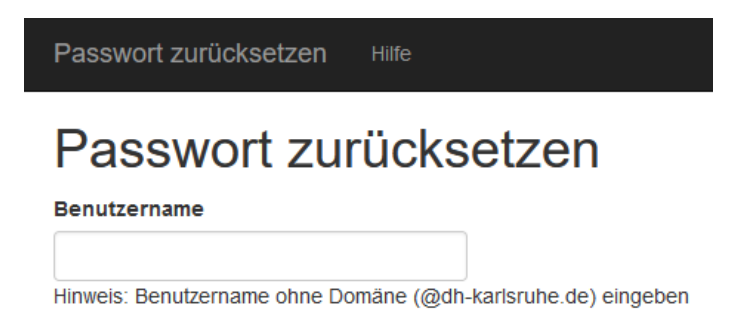

Passwort ändern

Bei Fragen oder Problemen wenden Sie sich bitte per E-Mail an <u>support@dhbw-karlsruhe.de</u>.

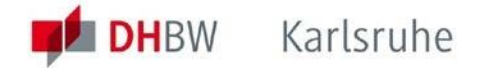

## 6 Die Startseite

Nach dem Login gelangen Sie auf Ihre persönliche Startseite.

| Home | Prüfungsergebnisse | Leistungsübersicht    | Stundenplan            | Anträge           | Meine Dokumente | Verwaltung | Kontakt |           |                 |
|------|--------------------|-----------------------|------------------------|-------------------|-----------------|------------|---------|-----------|-----------------|
|      | 1 - <u>1</u>       | DUAL                  | IS                     |                   |                 |            |         |           |                 |
|      | Nar                | me: Hans im Glück     | <b>am:</b> 21.0        | 1.2025 <b>um:</b> | 17:31 Uhr       |            | •       | English I | <u>Abmelden</u> |
|      | He                 | erzlich willkor       | n <mark>men,</mark> Ha | ins im G          | lück !          |            |         |           |                 |
|      | Ak                 | tivitäten für den:    | 21.01.202              | ō                 |                 |            |         |           |                 |
|      | Не                 | eutige Veranstaltu    | ngen:                  |                   |                 |            |         |           |                 |
|      |                    |                       |                        |                   |                 |            |         |           | Stundenplan     |
|      | Fü                 | r heute sind keine Te | rmine angeset          | zt!               |                 |            |         |           |                 |
|      | Fi                 | ngegangene Nach       | richten:               |                   |                 |            |         |           |                 |
|      |                    |                       |                        |                   |                 |            |         |           |                 |
|      |                    |                       |                        |                   |                 |            |         |           | ► <u>Archiv</u> |
|      | Sie                | e haben keine neuen   | Nachrichten!           |                   |                 |            |         |           |                 |

Der Bereich **HEUTIGE VERANSTALTUNGEN** ist für Studierende der DHBW Karlsruhe nicht relevant, da die Planung der Lehrveranstaltungstermine am Standort Karlsruhe nicht mittels DUALIS erfolgt.

Im Bereich **EINGEGANGENE NACHRICHTEN** finden Sie vom Studiengangssekretariat versendete oder vom System automatisch generierte Nachrichten. Der Link im Betreff der Nachricht führt zum Nachrichtentext.

Ältere Nachrichten können Sie über den Link "Archiv" oder über das Menü "Verwaltung" im Bereich "Nachrichten" (s.u. Punkt 7) jeweils unter "Posteingang" einsehen.

Beispiel für eine eingegangene Nachricht:

| Eingegangene Nach | richten: |               |                      |                 |
|-------------------|----------|---------------|----------------------|-----------------|
|                   |          |               |                      | ► <u>Archiv</u> |
| Datum             | Uhrzeit  | Absender      | Betreff              | Aktion          |
| 11.02.2025        | 15:59    | <u>System</u> | Ihre Prüfungsdetails | <u>Löschen</u>  |

Beispiel nach Anklicken des Betreffs "Ihre Prüfungsergebnisse" der eingegangenen Nachricht:

#### Nachricht für Hans im Glück

| Von :        | ► Schi                                                                                                    | ließen 🕨 Archiv 🕨 Löschen |
|--------------|----------------------------------------------------------------------------------------------------|---------------------------|
| Eingegangen: | 11.02.2025 - 15:59                                                                                                    |                           |
| Betreff:     | Ihre Prüfungsdetails                                                                                                    |                           |
| Text:        | Im Kurs/Modul W3BW_901 Bachelorarbeit wurden Ihre Prüfungsdetail<br>Bachelorarbeit, Thema: , Beginn: 10.02.25, Abgabe: 05.05.25. | s festgelegt: Prüfung:    |

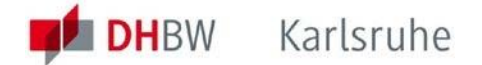

## 7 Menü Verwaltung - Nachrichten aufrufen

Über den Menüpunkt "Verwaltung" können Sie im Bereich "Nachrichten" alle eingegangenen Nachrichten einsehen.

Um die bisher erhaltenen Nachrichten anzusehen, klicken Sie in diesem Bereich auf "Posteingang"."

| Home     | Prüfungsergebnisse | Leistungsübersicht     | Stundenplan  | Anträge     | Meine Dokumente           | Verwalt  | ung Konta   | kt              |              |
|----------|--------------------|------------------------|--------------|-------------|---------------------------|----------|-------------|-----------------|--------------|
| -        | 1 - <u>1</u>       | DUAL                   | IS           |             |                           |          |             |                 |              |
|          | Na                 | ame: Hans im Glück     |              | am: 23.10.2 | 2024 <b>um:</b> 14:01 Uhr |          |             | Englis          | h 🕨 Abmelden |
|          | N                  | achrichtenarc          | hiv für Ha   | ans im (    | Glück                     |          |             |                 |              |
|          | U                  | Ingelesene Nachric     | hten         |             |                           |          |             |                 |              |
| > Persön | liche Daten        |                        |              |             | ► Posta                   | usgang 🕨 | Posteingang | ► Ungelesene Na | chrichten    |
|          | к                  | eine Nachrichten in di | esem Ordner! |             |                           |          |             |                 |              |

## 8 Menü Verwaltung - Persönliche Daten einsehen bzw. ändern

Über den Menüpunkt "Verwaltung" können Sie im Bereich "Persönliche Daten" Ihre Kontaktdaten sowie Ihre Anschrift ändern.

Bestimmte Daten können Sie nur einsehen. Sollten hier Änderungen erforderlich sein, wenden Sie sich bitte an das für Sie zuständige Studiengangssekretariat.

| Home Prüfungse     | ergebnisse Leistungsübersicht                        | Stundenplan Anträge                                         | Meine Dokumente                                 | Verwaltung                            | Kontakt             |                                     |
|--------------------|------------------------------------------------------|-------------------------------------------------------------|-------------------------------------------------|---------------------------------------|---------------------|-------------------------------------|
| 343                |                                                      |                                                             |                                                 |                                       |                     |                                     |
|                    | 🖉 🦳 DUAL                                             | IS                                                          |                                                 |                                       |                     |                                     |
|                    |                                                      |                                                             |                                                 |                                       |                     | • English • Abmelden                |
|                    | Name: Hans im Glück                                  | am: 23.10                                                   | .2024 <b>um:</b> 14:01 Uhr                      |                                       |                     |                                     |
|                    | Verwaltung                                           |                                                             |                                                 |                                       |                     |                                     |
| > Persönliche Date | Im Bereich Persönliche D<br>Bestimmte Daten können S | Daten können Sie Ihre Kont<br>Sie nur einsehen. Sollten hie | aktdaten sowie Ihre An<br>r Änderungen erforder | ischrift ändern.<br>lich sein, wender | n Sie sich bitte an | das für Sie zuständige Sekretariat. |
| > Nachrichten      | Im Bereich Nachrichten f                             | inden Sie die an Sie gesend                                 | eten Systemnachrichte                           | n.                                    |                     |                                     |

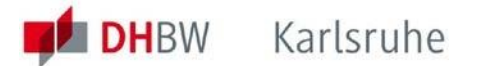

Über die Schaltfläche "Ändern" rechts unterhalb von "Information" können die Kommunikationsdaten Handy und E-Mail (Privat) geändert werden.

| Home Prü                                             | ifungsergebnisse | Leistungsübersicht                  | Stundenplan | Anträge    | Meine Dokumente           | Verwaltung | Kontakt   |          |
|------------------------------------------------------|------------------|-------------------------------------|-------------|------------|---------------------------|------------|-----------|----------|
| -                                                    | - <u>1</u>       | DUAL                                | IS          |            |                           |            |           |          |
|                                                      | Nar              | ne: Hans im Glück                   |             | am: 23.10. | 2024 <b>um:</b> 14:01 Uhr |            | ► English | Abmelden |
|                                                      | Pe<br>Har        | r <b>sönliche Da</b><br>ns im Glück | ten         |            |                           |            |           |          |
| <ul> <li>Persönliche</li> <li>Nachrichter</li> </ul> | n Daten In       | formation                           |             |            |                           |            | ×.        | Ändern   |
|                                                      | Anr              | rede                                | Herr        |            |                           |            |           |          |

Nach der Änderung bitte "Speichern" anklicken:

|                     | Persönliche<br>Hans im Glück | Daten   |                   |            |
|---------------------|------------------------------|---------|-------------------|------------|
| > Persönliche Daten | Information                  |         |                   |            |
| > Nachrichten       |                              |         | ► Speichern       | Abbrechen  |
|                     |                              |         | Passwortgeschützt | Öffentlich |
|                     | Kommunikatio                 | isdaten |                   |            |
|                     | Handy                        |         |                   |            |
|                     | E-Mail (Privat)              |         |                   |            |

Über die Schaltfläche "Ändern" rechts unterhalb von "Heimatanschrift" können die Adressdaten geändert werden. Unter der eingetragenen Anschrift sollten Sie postalisch erreichbar sein.

|                     | Heimatanschrift                   |                  |                 |           |           |
|---------------------|-----------------------------------|------------------|-----------------|-----------|-----------|
|                     |                                   |                  |                 |           | ► Ändern  |
| Nach der Änder      | ung bitte "Speic                  | hern" anklicken: |                 |           |           |
|                     | Persönliche Date<br>Hans im Glück | en               |                 |           |           |
| > Persönliche Daten | Heimatanschrift                   |                  |                 |           |           |
| > Nachrichten       |                                   |                  | •               | Speichern | Abbrechen |
|                     |                                   |                  |                 | Intranet  | Internet  |
|                     | Straße                            | Teststraße 121   | ]               |           |           |
|                     | Straße                            |                  | ]               |           |           |
|                     | Straße                            |                  | ]               |           |           |
|                     | Adresszusatz                      |                  | ]               |           |           |
|                     | Land                              | Deutschland v    |                 |           |           |
|                     | PLZ                               | 76133            | ► Aktualisieren |           |           |
|                     | Stadt                             | Karlsruhe v      |                 |           |           |
|                     | Kommunikationsdaten               |                  |                 |           |           |
|                     |                                   |                  |                 | Intranet  | Internet  |
|                     | Telefon (Privat)                  |                  | ]               |           |           |

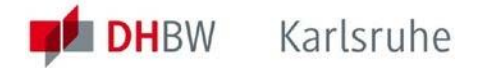

## 9 Menü Prüfungsergebnisse - Prüfungen eines Semesters einsehen

Über den Menüpunkt "**Prüfungsergebnisse**" gelangen Sie zur Übersicht aller Module, zu denen Sie *im gewählten Semester* zu Veranstaltungen angemeldet sind.

Bitte beachten Sie, dass Sie hier bzw. im Unterpunkt *Prüfungen* nur Prüfungen im Sinne der für Sie geltenden Prüfungsordnung sehen können, die von der jeweiligen Studiengangsleitung zur Veröffentlichung freigegeben wurden.

| arangoarga                                                                                                    | Constangede                                                                                                    | ersicht Stundenplan Antrage Meine Dokumente                                                                                                    |                                                                                 | unc                                                       |                                                            |                                                               |
|----------------------------------------------------------------------------------------------------|----------------------------------------------------------------------------------------------------|----------------------------------------------------------------------------------------------------|---------------------------------------------------------------------------------|-----------------------------------------------------------|------------------------------------------------------------|---------------------------------------------------------------|
| 3                                                                                                    | 1                                                                                                    | • m.                                                                                                    |                                                                                 |                                                           |                                                            |                                                               |
| The second second secon | D                                                                                                    | UALIS                                                                                                    |                                                                                 |                                                           |                                                            |                                                               |
|                                                                                                    | Name: HansimG                                                                                                    | Nick am 21.01.2025.um 15:45.Ubr                                                                                                    |                                                                                 |                                                           | English ► A                                                | bmelden                                                       |
|                                                                                                    |                                                                                                    |                                                                                                    |                                                                                 |                                                           |                                                            |                                                               |
|                                                                                                    | Ergebniss                                                                                                    | e sose 2024 für Hans im Gluck                                                                                                    |                                                                                 |                                                           |                                                            |                                                               |
|                                                                                                    |                                                                                                    |                                                                                                    |                                                                                 |                                                           |                                                            |                                                               |
|                                                                                                    |                                                                                                    |                                                                                                    |                                                                                 |                                                           |                                                            |                                                               |
|                                                                                                    | Wählen Sie ein                                                                                                    | Semester                                                                                                    |                                                                                 |                                                           |                                                            |                                                               |
|                                                                                                    | Wählen Sie ein                                                                                                    | Semester                                                                                                    |                                                                                 |                                                           |                                                            |                                                               |
|                                                                                                    | Wählen Sie ein                                                                                                    | Semester<br>Semester: SoSe 2024 V Aktualisieren                                                                                                    |                                                                                 |                                                           |                                                            |                                                               |
|                                                                                                    | Wählen Sie ein<br>Nr.                                                                                                    | Semester<br>Semester: SoSe 2024 V Aktualisieren<br>Name                                                                                                    | Endnote                                                                         | Credits                                                   | Status                                                     |                                                               |
|                                                                                                    | Wählen Sie ein<br>Nr.<br>W3BW_105                                                                                        | Semester<br>Semester: SoSe 2024 ✓ ► Aktualisieren<br>Name<br>Personalwirtschaft, Organisation und Projektmanagement                                                                                                    | Endnote<br>1,4                                                                  | Credits<br>5,0                                            | <b>Status</b><br>bestanden                                 | Prüfungen                                                     |
|                                                                                                    | Wählen Sie ein<br>Nr.<br>W3BW_105<br>W3BW_502                                                                            | Semester<br>Semester: SoSe 2024 V > Aktualisieren<br>Name<br>Personalwirtschaft, Organisation und Projektmanagement<br>Makroökonomik                                                                                                    | Endnote<br>1,4<br>1,6                                                           | <b>Credits</b><br>5,0<br>5,0                              | Status<br>bestanden<br>bestanden                           | Prüfungen<br>Prüfungen                                        |
|                                                                                                    | Wählen Sie ein<br>Nr.<br>W3BW_105<br>W3BW_502<br>W3BW_DBM207                                                             | Semester<br>Semester: SoSe 2024 V Aktualisieren<br>Name<br>Personalwirtschaft, Organisation und Projektmanagement<br>Makroökonomik<br>Kundenorientierung in der digitalen Wirtschaft                                                                                          | Endnote<br>1,4<br>1,6<br>1,8                                                    | <b>Credits</b><br>5,0<br>5,0<br>5,0                       | Status<br>bestanden<br>bestanden<br>bestanden              | Prüfungen<br>Prüfungen<br>Prüfungen                           |
|                                                                                                    | Wählen Sie ein<br>Nr.<br>W3BW_105<br>W3BW_502<br>W3BW_DBM207<br>W3BW_DBM208                                              | Semester<br>Semester: SoSe 2024  Aktualisieren<br>Name<br>Personalwirtschaft, Organisation und Projektmanagement<br>Makroökonomik<br>Kundenorientierung in der digitalen Wirtschaft<br>Methoden für die digitale Wirtschaft                                                   | Endnote<br>1,4<br>1,6<br>1,8<br>1,3                                             | Credits<br>5,0<br>5,0<br>5,0<br>5,0<br>5,0                | Status<br>bestanden<br>bestanden<br>bestanden<br>bestanden | Prüfunger<br>Prüfunger<br>Prüfunger<br>Prüfunger              |
|                                                                                                    | Wählen Sie ein<br>Nr.<br>W3BW_105<br>W3BW_502<br>W3BW_DBM207<br>W3BW_DBM208<br>W3BW_DBM208                               | Semester<br>Semester: SoSe 2024 V Aktualisieren<br>Name<br>Personalwirtschaft, Organisation und Projektmanagement<br>Makroökonomik<br>Kundenorientierung in der digitalen Wirtschaft<br>Methoden für die digitale Wirtschaft<br>Schlüsselqualifikationen II                   | Endnote<br>1,4<br>1,6<br>1,8<br>1,3<br>noch nicht gesetzt                       | Credits<br>5,0<br>5,0<br>5,0<br>5,0<br>5,0                | Status<br>bestanden<br>bestanden<br>bestanden              | Prüfunger<br>Prüfunger<br>Prüfunger<br>Prüfunger<br>Prüfunger |
|                                                                                                    | Wählen Sie ein<br>Nr.<br>W3BW_105<br>W3BW_502<br>W3BW_DBM207<br>W3BW_DBM208<br>W3BW_DBM202<br>W3BW_DBM702<br>W3BW_DBM802 | Semester<br>Semester: SoSe 2024 V Aktualisieren<br>Name<br>Personalwirtschaft, Organisation und Projektmanagement<br>Makroökonomik<br>Kundenorientierung in der digitalen Wirtschaft<br>Methoden für die digitale Wirtschaft<br>Schlüsselqualifikationen II<br>Praxismodul II | Endnote<br>1,4<br>1,6<br>1,8<br>1,3<br>noch nicht gesetzt<br>noch nicht gesetzt | Credits<br>5,0<br>5,0<br>5,0<br>5,0<br>5,0<br>5,0<br>20,0 | Status<br>bestanden<br>bestanden<br>bestanden              | Prüfunger<br>Prüfunger<br>Prüfunger<br>Prüfunger<br>Prüfunger |
|                                                                                                    | Wählen Sie ein<br>Nr.<br>W3BW_105<br>W3BW_502<br>W3BW_DBM207<br>W3BW_DBM208<br>W3BW_DBM208<br>W3BW_DBM202<br>W3BW_DBM502 | Semester<br>Semester: SoSe 2024 V Aktualisieren<br>Name<br>Personalwirtschaft, Organisation und Projektmanagement<br>Makroökonomik<br>Kundenorientierung in der digitalen Wirtschaft<br>Methoden für die digitale Wirtschaft<br>Schlüsselqualifikationen II<br>Praxismodul II | Endnote<br>1,4<br>1,6<br>1,8<br>1,3<br>noch nicht gesetzt<br>noch nicht gesetzt | Credits<br>5,0<br>5,0<br>5,0<br>5,0<br>5,0<br>20,0        | Status<br>bestanden<br>bestanden<br>bestanden              | Prüfunge<br>Prüfunge<br>Prüfunge<br>Prüfunge<br>Prüfunge      |

In diesem Beispiel ist als *Semester* das Sommersemester 2024 (*SoSe 2024*) eingestellt. Es werden die Module angezeigt, für die in diesem Semester Veranstaltungen stattfinden und zu denen Sie angemeldet sind

Erläuterung der Spalten im Menüpunkt Prüfungsergebnisse:

**Nr. / Name:** Diese Spalten enthalten die offiziellen Modulcodes und die Modulbezeichnungen gemäß Modulhandbuch.

**Endnote:** Diese Spalte enthält die Modulbewertung der im gewählten Semester abgeschlossenen Module. Ist die Endnote vom Studiengang noch nicht veröffentlicht oder wird das Modul erst im Folgesemester abgeschlossen, wird in dieser Spalte der Wert "noch nicht gesetzt" angezeigt.

Beispiel: Ein Modul beginnt im WiSe und endet im darauffolgenden SoSe mit einer Prüfung. Auch wenn die Prüfung erfolgreich abgeschlossen und die Bewertung veröffentlicht wurde, wird bei der Auswahl der Anzeige für das WiSe der Eintrag "noch nicht gesetzt", aber bei Auswahl des darauffolgenden SoSe die Endnote angezeigt.

**Credits:** Diese Spalte zeigt die Credits an, die bei erfolgreichem Abschluss des Moduls vergeben werden.

**Status:** Diese Spalte enthält bei erfolgreich abgeschlossenen Modulen den Wert "bestanden". Im Fall, dass Sie die Prüfung nicht bestanden oder nicht teilgenommen haben, enthält die Spalte den Wert "unvollständig", wenn Ihnen noch ein weiterer Versuch zusteht, bzw. den Wert "nicht bestanden", wenn der Zweitversuch fehlgeschlagen ist.

In der Prüfungsordnung ist geregelt, wann Wiederholungen angeboten werden können.

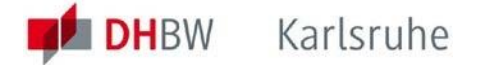

#### Der Link Prüfungen (letzte Spalte)

In der letzten Spalte befindet sich der Link **Prüfungen**. Über diesen Link gelangen Sie zu den Einzelergebnissen eines Moduls. Im "Pflichtbereich" werden die Veranstaltungen angezeigt, an denen die Teilnahme verpflichtend ist.

In diesem Beispiel wurde das Modul *"Bürgerliches Recht"* (<u>Modul mit einer Prüfungsleistung</u>) im SoSe 2023 im *Versuch 1* mit der *Bewertung* 1,7 bestanden.

| <b>W3BW</b> 50 | W3BW_504 Bürgerliches Recht (SoSe 2023)                                            |                                                                  |                                                 |                  |  |  |  |  |
|----------------|------------------------------------------------------------------------------------|------------------------------------------------------------------|-------------------------------------------------|------------------|--|--|--|--|
| Hans im Glü    | ck                                                                                 |                                                                  | ,                                               |                  |  |  |  |  |
|                |                                                                                    |                                                                  |                                                 |                  |  |  |  |  |
| Versuch        | Prüfung                                                                            | Datum                                                            | Bewertung                                       | Extern anerkannt |  |  |  |  |
| Versuch 1      |                                                                                    |                                                                  |                                                 |                  |  |  |  |  |
| Modulabschlu   | ussleistungen                                                                      |                                                                  |                                                 |                  |  |  |  |  |
| SoSe 2023      | Klausur oder Portfolio                                                             | (100%) 05.09.2023                                                | 1,7                                             |                  |  |  |  |  |
| G              | esamt 1                                                                            |                                                                  | 1,7 bestanden                                   |                  |  |  |  |  |
| 7              | Develoine                                                                          |                                                                  |                                                 |                  |  |  |  |  |
| Zugenorige     | Bausteine                                                                          |                                                                  |                                                 |                  |  |  |  |  |
| Pflichtberei   | ch                                                                                 |                                                                  |                                                 |                  |  |  |  |  |
| Unit-Nr.       | Unit-Name                                                                          | Veranstaltung                                                    |                                                 | Aktive Teilnahme |  |  |  |  |
| W3BW_504.1     | Grundlagen des Rechts, BGB<br>Allgemeiner Teil und<br>Schuldrecht Allgemeiner Teil | W3BW_504.1 KA-WDBI<br>Rechts, BGB Allgemeine<br>Allgemeiner Teil | M22B2 Grundlagen des<br>er Teil und Schuldrecht |                  |  |  |  |  |
| W3BW_504.2     | Schuldrecht, Sachenrecht und<br>Grundlagen des Prozessrechts                       | W3BW_504.2 KA-WDBI<br>Sachenrecht und Grund                      | M22B2 Schuldrecht,<br>llagen des Prozessrech    | ts 🖌             |  |  |  |  |

#### Weitere Beispiele:

Modul mit zwei Prüfungsleistungen

Im Modul "*Mathematik und Statistik"* handelt es sich um ein Modul mit zwei Prüfungsleistungen, die eine wurde im WiSe2022/23, die andere im SoSe2023 erbracht; die jeweilige Einzelbewertung finden Sie in der Spalte *Bewertung*. Die Gewichtung der jeweiligen Teilprüfung finden Sie im Regelfall hinter der Prüfungsbezeichnung in Klammern angegeben. Das Modul wurde mit der Gesamtbewertung 1,2 bestanden:

| W3BW_601 M<br>Hans im Glück      | lathematik und Sta                | atistik (V | ViSe 2022/           | 23)              |
|----------------------------------|-----------------------------------|------------|----------------------|------------------|
| Versuch                          | Prüfung                           | Datum      | Bewertung            | Extern anerkannt |
| Versuch 1<br>W3BW_601.1 KA-WD    | BM22B2 Mathematik                 |            |                      |                  |
| WiSe 2022/23<br>W3BW_601.2 KA-WD | Klausur (50%)<br>BM22B2 Statistik | 21.03.2023 | 1,3                  |                  |
| SoSe 2023<br>Gesamt 1            | Klausur oder Portfolio (50%)      | 29.08.2023 | 1,1<br>1,2 bestanden |                  |

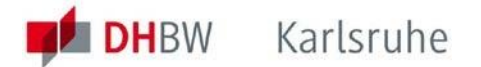

#### Modul mit ausgewiesenen Teilprüfungen

Im Modul *"Unternehmensrechnung"* wurde die Klausur in zwei Teile untergliedert; für die Einzelteile wurden Punkte vergeben. Das Modul wurde mit der Gesamtnote 1,3 bestanden:

| W3BW_102 Unternehmensrechnung (SoSe 2023) |                              |            |               |                  |  |  |  |  |
|-------------------------------------------|------------------------------|------------|---------------|------------------|--|--|--|--|
| Hans im Glüc                              | k                            |            |               |                  |  |  |  |  |
| Versuch                                   | Prüfung                      | Datum      | Bewertung     | Extern anerkannt |  |  |  |  |
| Versuch 1                                 |                              |            |               |                  |  |  |  |  |
| Modulabschluss                            | sleistungen                  |            |               |                  |  |  |  |  |
| SoSe 2023                                 | Klausur (100%)               | 14.09.2023 | 1,3           |                  |  |  |  |  |
|                                           | Kosten-und Leistungsrechnung |            | 60,0          |                  |  |  |  |  |
|                                           | Investition und Finanzierung |            | 53,0          |                  |  |  |  |  |
| Ges                                       | amt 1                        |            | 1,3 bestander | 1                |  |  |  |  |
|                                           |                              |            |               | ~                |  |  |  |  |

Nicht-Bestehen des Erstversuchs und Anmeldung am Zweitversuch

Im Modul *"Technik und Finanzbuchführung"* wurde der erste Versuch nicht bestanden (4,3); für den zweiten Versuch (Wiederholungsprüfung) wurde die Anmeldung durchgeführt:

| W3BW_10<br>Hans im Glüc  | 3 Technik der Finanzl k     | buchführ   | ung (SoSe 2        | 023)             |  |  |  |
|--------------------------|-----------------------------|------------|--------------------|------------------|--|--|--|
| Versuch                  | Prüfung                     | Datum      | Bewertung          | Extern anerkannt |  |  |  |
| Versuch 1                |                             |            |                    |                  |  |  |  |
| Modulabschluss           | sleistungen                 |            |                    |                  |  |  |  |
| SoSe 2023                | Klausur (100%)              | 31.08.2023 | 4,3                |                  |  |  |  |
| Ges                      | amt 1                       |            | 4,3 unvollständig  |                  |  |  |  |
| Versuch 2                |                             |            |                    |                  |  |  |  |
| Modulabschlussleistungen |                             |            |                    |                  |  |  |  |
| SoSe 2023                | Wiederholungsklausur (100%) | 25.01.2024 | noch nicht gesetzt |                  |  |  |  |
| Ges                      | amt 2                       |            |                    |                  |  |  |  |

#### Bestehen im Zweitversuch

Im Modul *"Technik und Finanzbuchführung"* wurde der Erstversuch nicht bestanden (4,3), sondern erst der Zweitversuch mit der Note 2,3:

| <b>W3BW_1</b><br>Hans im Gli | . <b>03 Technik der Fina</b><br>ück | inzbuchfüh     | irung (SoSe 20      | 023)             |  |  |
|------------------------------|-------------------------------------|----------------|---------------------|------------------|--|--|
| Versuch                      | Prüfung                             | Datum          | Bewertung           | Extern anerkannt |  |  |
| Versuch 1                    |                                     |                |                     |                  |  |  |
| Modulabsch                   | lussleistungen                      |                |                     |                  |  |  |
| SoSe 2023                    | Klausur (100%)                      | 31.08.2023     | 4,3                 |                  |  |  |
| G                            | Gesamt 1                            |                | 4,3 unvollständig   |                  |  |  |
| Versuch 2                    |                                     |                |                     |                  |  |  |
| Modulabschlussleistungen     |                                     |                |                     |                  |  |  |
| SoSe 2023                    | Wiederholungsklausur (10            | 0%) 25.01.2024 | 2,3                 |                  |  |  |
| G                            | Gesamt 2                            |                | 2,3 bestanden (Wh.) |                  |  |  |

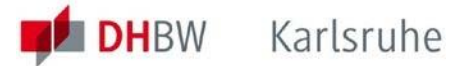

#### Bemerkung zu Anerkennungen und Anrechnungen

Die Anerkennung von Studienleistungen anderer Hochschulen im In- oder Ausland oder die Anrechnung von Studienleistungen von einer anderen Institution werden nach der Beantragung von der DHBW geprüft und ggf. genehmigt. Nach der Genehmigung und dem Eintrag in DUALIS durch das Studiengangssekretariat wird die Bewertung im WebClient angezeigt und bei der Berechnung der Bachelorabschlussnote berücksichtigt.

Nur wenn das Modul als Ganzes anerkannt oder angerechnet wird bzw. wenn zum Bestehen des Moduls zwei eigenständige Prüfungsleistungen erbracht werden müssen, von denen eine anerkannt oder angerechnet wird, wird im WebClient ein Haken bei "Extern anerkannt" eingetragen.

In diesem Beispiel wird die Bewertung für Statistik durch die Anerkennung oder Anrechnung der außerhalb der DHBW erbrachten Leistung als "extern anerkannt" gekennzeichnet:

| W3BW_60<br>Hans im Gli            | V3BW_601 Mathematik und Statistik (WiSe 2022/23)<br>Jans im Glück |                    |                                   |               |                  |  |  |  |  |
|-----------------------------------|-------------------------------------------------------------------|--------------------|-----------------------------------|---------------|------------------|--|--|--|--|
|                                   | uon                                                               |                    |                                   |               |                  |  |  |  |  |
| Versuch                           | Prüfung                                                           |                    | Datum                             | Bewertung     | Extern anerkannt |  |  |  |  |
| Versuch 1                         |                                                                   |                    |                                   |               |                  |  |  |  |  |
| W3BW_601.1 KA-WDBM22B2 Mathematik |                                                                   |                    |                                   |               |                  |  |  |  |  |
| WiSe 2022/23                      | Klausur (5                                                        | )%)                | 21.03.2023                        | 1,3           |                  |  |  |  |  |
| W3BW_601.2                        | Statistik                                                         |                    |                                   |               | $\checkmark$     |  |  |  |  |
| SoSe 2023                         | Klausur od                                                        | er Portfolio (50%) |                                   | 1,1           |                  |  |  |  |  |
| Ge                                | samt 1                                                            |                    |                                   | 1,2 bestanden |                  |  |  |  |  |
| Zugehörige E                      | Bausteine                                                         |                    |                                   |               |                  |  |  |  |  |
| Pflichtbereic                     | h                                                                 |                    |                                   |               |                  |  |  |  |  |
| Unit-Nr.                          | Unit-Name                                                         | Verans             | staltung                          |               | Aktive Teilnahme |  |  |  |  |
| W3BW_601.1                        | Mathematik                                                        | W3BW_              | W3BW_601.1 KA-WDBM22B2 Mathematik |               |                  |  |  |  |  |
| W3BW_601.2                        | Statistik                                                         |                    |                                   |               | $\checkmark$     |  |  |  |  |

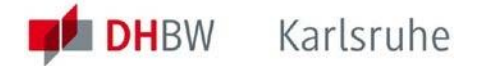

## 10 Menü Leistungsübersicht – Prüfungen aller Semester einsehen

Das Menü "Leistungsübersicht" zeigt alle bisher erbrachten Prüfungsergebnisse im Kontext der für Ihren Studiengang vorgesehenen Module und Fächer.

Der Aufbau der Leistungsübersicht ist abhängig vom Studiengang, in dem Sie studieren, und von der jeweiligen, für Sie gültigen Prüfungsordnung.

Die Abbildung zeigt ein Beispiel aus dem Studienbereich Wirtschaft. Die Struktur orientiert sich an der internen Abbildung der Studiengangsstrukturen in DUALIS, wodurch auch Zwischensummen von Credits dargestellt werden. Die verwendeten Überschriften spiegeln daher nicht in jedem Fall die Bezeichnungen wieder, die Ihnen geläufig sind.

Module, die abgeschlossen sind, d.h. für die alle notwendigen Prüfungsleistungen erbracht wurden, werden mit der Modulbewertung und den zugehörigen Credit-Points des Moduls angezeigt.

Bemerkung: Teilergebnisse von nicht abgeschlossenen Modulprüfungen können Sie nach Freigabe durch die Studiengangleitung nur über den Reiter "Prüfungsergebnisse" (Link *Prüfungen*) einsehen.

| DI 🔰                           | JALIS                                                                                                    |                                                                                                    |         |                 |              |
|--------------------------------|----------------------------------------------------------------------------------------------------|----------------------------------------------------------------------------------------------------|---------|-----------------|--------------|
| Name: Hansim G                 | ück am: 24.01.2025 um: 15:11 Uhr                                                                                                    |                                                                                                    | English | a 🏲 Abr         | nelden       |
| Studienerg                     | ebnisse von: Hans im Glück                                                                                                    |                                                                                                    |         |                 |              |
| Digital Busine                 | ss Management Karlsruhe 2018f                                                                                                    |                                                                                                    |         |                 |              |
|                                |                                                                                                    | Datum                                                                                                    | Credits | Note            | Status       |
| KA-W Digital Bu                | siness Management                                                                                                    |                                                                                                    |         |                 |              |
| Module                         |                                                                                                    |                                                                                                    |         |                 |              |
| W3BW_101                       | Grundlagen der Betriebswirtschaftslehre                                                                                                    |                                                                                                    | 5,0     | 1,3             | $\checkmark$ |
| W38W_102                       | Unternehmensrechnung                                                                                                    |                                                                                                    | 5,0     | 1,3             | 1            |
| W3BW_103                       | Technik der Finanzbuchführung                                                                                                    |                                                                                                    | 5,0     | 2,3             | $\checkmark$ |
| Studienr                       | chtung                                                                                                    | A CONTRACTOR OF THE OWNER OF THE OWNER OWNER OWNER OWNER OWNER OWNER OWNER OWNER OWNER OWNER OWNER OWNER OWNER OWNER OWNER OWNER OWNER OWNER OWNER OWNER OWNER OWNER O                                                                                                    | ~       | Destruction     | "Same        |
| Digita                         | l Business Management                                                                                                    |                                                                                                    |         |                 |              |
| W3BW_D8M701                    | Schlüsselgualifikationen I                                                                                                    |                                                                                                    | 5,0     | ь               | 1            |
| W3BW_DBM702                    | Schlüsselqualifikationen II                                                                                                    |                                                                                                    |         |                 |              |
| W3BW_DBM703                    | Schlüsselgualifikationen III                                                                                                    |                                                                                                    |         |                 |              |
| W3BW_DBM201                    | Wertschöpfung in der digitalen Wirtschaft                                                                                                    |                                                                                                    | 5,0     | 2,0             | 1            |
| and the support of the support | and a second state of the second state of the | and the second second s |         | Read Production | "And         |
| Summe Digit                    | al Business Management                                                                                                    |                                                                                                    | 45,0    |                 |              |
| Summe Studie                   | nrichtung                                                                                                    |                                                                                                    | 45,0    | 1,5             |              |
| W3BW_DBM801                    | Praxismodul I                                                                                                    |                                                                                                    | 20,0    | b               | 1            |
| W3BW_DBM802                    | Praxismodul II                                                                                                    |                                                                                                    |         |                 | 1000         |
| W3BW_DBM803                    | Praxismodul III                                                                                                    |                                                                                                    |         |                 |              |
| Summe Module                   |                                                                                                    |                                                                                                    | 115,0   |                 |              |
| Bachelorart                    | eit                                                                                                    |                                                                                                    |         |                 |              |
| Summe Bachelo                  | rarbeit                                                                                                    |                                                                                                    |         |                 |              |
| Summe KA-W D                   | gital Business Management                                                                                                    |                                                                                                    | 115,0   |                 |              |
| Erforderliche Cr               | edits für Abschluss: 210,0                                                                                                    |                                                                                                    |         |                 |              |
| Gesamt-GPA                     |                                                                                                    |                                                                                                    |         |                 | 1,5          |
|                                |                                                                                                    |                                                                                                    |         |                 |              |

© Dualis-Team DHBW Karlsruhe

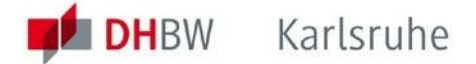

Erläuterung der Spalten bei Studienergebnisse (Reiter Leistungsübersicht):

Credits: Diese Spalte zeigt die bereits erworbenen Credits an.

**Note:** Diese Spalte gibt die Modulbewertung von bereits abgeschlossenen und vom Studiengang freigegebenen Modulen an.

Steht eine Nach- bzw. Wiederholungsprüfung an, steht an dieser Stelle der Wert "incomplete".

**Status**: Diese Spalte zeigt, je nach Ergebnisstand, ein "Bestanden"  $\checkmark$ , ein "Offen" oder ein "Durchgefallen"  $\Join$  an. In der Prüfungsordnung ist geregelt, ob bei durchgefallenen Prüfungen ein weiterer Versuch unternommen werden darf.

Die in der vorletzten Zeile **Gesamt-GPA** angegebene Note ist der sogenannte "Grade Point Average" = Gewichteter Gesamtnotendurchschnitt bezogen auf die vollständig abgeschlossenen und benoteten Module. Nähere Informationen zur Notenberechnung finden Sie in der für Sie gültigen Prüfungsordnung.

#### 11 Menü Meine Dokumente – Zur Verfügung gestellte Downloads

Über den Menüpunkt "**Meine Dokumente**" finden Sie wichtige Dokumente, z.B. die *Zahlungsinformation Semesterbeiträge* oder die *Studienbescheinigungen*, die Sie sich mithilfe der Schaltfläche "Download" herunterladen können.

| Home Prüfungser | gebnisse Leistungsübersicht | Stundenplan Anträge | Meine Dokumente | erwaltung | Kontakt |                                    |
|-----------------|-----------------------------|---------------------|-----------------|-----------|---------|------------------------------------|
| 1               |                             | •                   |                 |           |         |                                    |
|                 | 🖉 🔶 DUAL                    | IS                  |                 |           |         |                                    |
|                 |                             |                     |                 |           |         | ▶ <u>English</u> ▶ <u>Abmelden</u> |
|                 | Name: Hans im Glück         | am: 07.02.2025 um:  | 13:58 Uhr       |           |         |                                    |
|                 | Dokumente von               | Hans im Glück       |                 |           |         |                                    |
|                 | Name                        |                     | Datum           | Zeit      | Status  |                                    |
|                 | Zahlungsinformation Semes   | sterbeiträge        | 07.02.25        | 14:47     |         | Download                           |
|                 | Studienbescheinigung        |                     | 07.02.25        | 14:41     |         | Download                           |

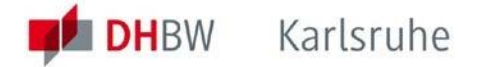

## 12 Menü Anträge - Zertifikate

Über den Menüpunkt "Anträge" können Sie einen Antrag für das Interkulturelle Zertifikat stellen. Informationen hierzu finden Sie auf unserer Website.

Bemerkung: Zurzeit wird für die DHBW Karlsruhe keine Erfassung der Auslandsmobilität über den WebClient durchgeführt. (Stand März 2025)

| Home | Prüfungsergebnisse | Leistungsübersicht          | Stundenplan     | Anträge     | Meine Dokumente  | Verwaltung | Kontakt          |                  |                     |
|------|--------------------|-----------------------------|-----------------|-------------|------------------|------------|------------------|------------------|---------------------|
|      | 1 - <b>1</b>       |                             |                 |             |                  |            |                  |                  |                     |
|      |                    | DUAI                        | LIS             |             |                  |            |                  |                  |                     |
|      |                    |                             |                 |             |                  |            |                  | ► <u>Englis</u>  | h 🕨 <u>Abmelden</u> |
|      | N                  | ame: Hans im Glück          | <b>am:</b> 07.0 | 02.2025 um: | 13:58 Uhr        |            |                  |                  |                     |
|      | v                  | Villkommen zu               | u den Onl       | ineantra    | ägen, Hansii     | m Glück !  |                  |                  |                     |
|      | E                  | s liegt kein Antra          | g von Ihner     | n vor.      | <u> </u>         |            |                  |                  |                     |
|      |                    | Laufende Antrags            | verfahren       |             |                  |            |                  |                  |                     |
|      | A                  | Antrag                      |                 |             | Semester         |            | Start            | Ende             |                     |
|      | E                  | Erfassung der Auslandsmo    | obilität HDH    |             | Semesterübergrei | fend       | 1. Okt.<br>2019  | 30. Sep.<br>2029 | Starten             |
|      | E                  | Erfassung der Auslandsmo    | obilität HN     |             | Semesterübergrei | fend       | 22. Nov<br>2022  | 30. Sep.<br>2029 | ► Starten           |
|      | E                  | Erfassung der Auslandsmo    | obilität LÖ     |             | Semesterüberarei | fend       | 7. Jun. 2021     | 30. Sep.<br>2029 | ► Starten           |
|      | E                  | Erfassung der Auslandsmo    | obilität MA     |             | Semesterübergrei | fend       | 1. Aug.<br>2022  | 31. Dez.<br>2029 | ► Starten           |
|      | E                  | Erfassung der Auslandsm     | obilität MGH    |             | Semesterübergrei | fend       | 15. Sep<br>2020  | 30. Sep.<br>2029 | ► Starten           |
|      | E                  | Erfassung der Auslandsmo    | obilität MOS    |             | Semesterübergrei | fend       | 15. Sep.<br>2020 | 30. Sep.<br>2029 | Starten             |
|      | I                  | interkulturelles Zertifikat |                 |             | WiSe 2024/25     |            | 1. Okt.<br>2024  | 30. Jun.<br>2025 | ► Starten           |

Nach Anklicken der Schaltfläche "Starten" in der Zeile "Interkulturelles Zertifikat" können Sie Ihre Eingaben für die Beantragung des Interkulturellen Zertifikats tätigen:

| DUA                                               | LIS                                                                  |                       |                        |              |
|---------------------------------------------------|----------------------------------------------------------------------|-----------------------|------------------------|--------------|
|                                                   |                                                                      |                       |                        | English > Ab |
| Name: Hans im Glück                               | am: 06.02.2025 um: 13:26 Uh                                          | r                     |                        |              |
| Interkulturell                                    | es Zertifikat                                                        |                       |                        |              |
| Abschnitte                                        |                                                                      |                       |                        |              |
| Bezeichnung                                       |                                                                      |                       |                        | Status       |
| DHBW Standort                                     |                                                                      |                       |                        |              |
| Grundlagen der Interku                            | lturellen Kompetenz (Pflichtmodul)                                   |                       |                        |              |
| Möchten Sie Sprachkom                             | petenzen angeben?                                                    |                       |                        |              |
| Möchten Sie Soziales Er                           | igagement angeben?                                                   |                       |                        |              |
| Möchten Sie Virtuelle M                           | obilität angeben?                                                    |                       |                        |              |
| Auslandsaufenthalt (Pfli                          | <u>chtmodul)</u>                                                     |                       |                        |              |
| <u>Reflexionsumfrage</u>                          |                                                                      |                       |                        |              |
| Abschluss                                         |                                                                      |                       |                        |              |
| Prüfliste - Anträg                                | je                                                                   |                       |                        |              |
| Interkulturelles Zerti                            | fikat                                                                |                       |                        |              |
| Bezeichnung                                       | Beschreibung                                                         | zusätzliche Bemerkung | Anmerkung              | gesetzt      |
| Hinweise                                          |                                                                      |                       |                        |              |
|                                                   |                                                                      |                       |                        |              |
| Antragsstand                                      |                                                                      |                       |                        |              |
| Die Nummer für diesen<br>Bitte geben Sie diese Nu | Antrag lautet : AN-99992<br>Immer bei allen Anfragen bezüglich Ihres | Antrages an.          |                        |              |
| Status: Offen                                     |                                                                      |                       |                        |              |
| Benutzerdaten                                     |                                                                      |                       |                        |              |
| Diese E-Mail-Adresse ist                          | bei Ihrem Benutzerkonto hinterlegt                                   | imgluedk.hans.a22@stu | dent.dhbw-karlsruhe.de |              |
| andre in man Huresse ist                          |                                                                      |                       |                        |              |
| Matrikelnummer                                    |                                                                      | 1234567               |                        |              |

Vollständigkeit prüfen Übersicht der Anträge

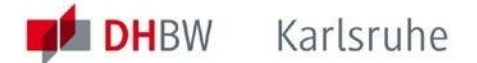

Nach Bearbeitung eines Antrags erhalten Sie bei Aufruf des Reiters "Anträge" die Anzeige des Bereichs "Meine Anträge":

| Home | Prüfungsergebniss | e Leistungsübersicht        | Stundenplan Anträg | e Meine            | Dokumente    | Verwaltung Konta | kt                                 |
|------|-------------------|-----------------------------|--------------------|--------------------|--------------|------------------|------------------------------------|
| 3    |                   | DUA                         | LIS                |                    |              |                  |                                    |
|      |                   | Name: Hans im Glück         | am: 07.02.2025     | <b>um:</b> 13:58 U | hr           |                  | ► <u>English</u> ► <u>Abmelden</u> |
|      |                   | Willkommen zi               | u den Onlinear     | iträgen            | , Hans im (  | Glück !          |                                    |
|      |                   | Meine Anträge               |                    |                    |              |                  |                                    |
|      |                   | Antrag                      | Semester           | Status             | Gestartet    | Freigegeben      |                                    |
|      |                   | Interkulturelles Zertifikat | WiSe 2024/25       | Offen              | 6. Feb. 2025 |                  | ► Bearbeiten 🕨 Löschen             |
|      |                   | Laufende Antrags            | verfahren          |                    |              |                  |                                    |
|      |                   |                             |                    |                    |              |                  |                                    |

## **13 Englisch**

Wenn Sie auf English umschalten erreichen Sie nur die Reiter "Home" und "Exam results".